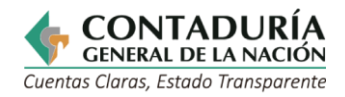

| CARACTERIZACIÓN DE SERVICIO<br>OTROS PROCEDIMIENTOS<br>ADMINISTRATIVOS             |                                                                                                    |                    |  |  |  |  |  |
|------------------------------------------------------------------------------------|----------------------------------------------------------------------------------------------------|--------------------|--|--|--|--|--|
| Información General                                                                |                                                                                                    |                    |  |  |  |  |  |
| Número registro en el SUIT<br>(SUIT: Sistema Único de Información de<br>Trámites). |                                                                                                    | 15749              |  |  |  |  |  |
| Tipo:                                                                              |                                                                                                    | Servicio en línea. |  |  |  |  |  |
| Nombre del servicio:                                                               | CERTIFICACIONES DE REPORTE DE<br>INFORMACIÓN A LA CONTADURÍA GENERAL<br>DE LA NACIÓN (CGN)                                                                                                    |                    |  |  |  |  |  |
| Proceso de la Entidad<br>que ejecuta el<br>servicio:                               | Consolidación de la Información.                                                                                                    |                    |  |  |  |  |  |
| Propósito de cara<br>al usuario:                                                   | Permite solicitar la expedición de una certificación que indique el estado y la fecha de transmisión de las categorías reportadas a la Contaduría General de la Nación.                                                                                                    |                    |  |  |  |  |  |
| Marco normativo<br>y regulatorio:                                                  | <ul> <li>Artículo 80 de la Ley 617 del 2000.</li> <li>Numeral 52 del artículo 48 de la Ley 734 del 2002.</li> <li>Resolución 156 de 2018, expedida por la CGN.</li> <li>Resolución 411 de 2023</li> </ul>                                                                                                    |                    |  |  |  |  |  |
|                                                                                    | Persona Natura                                                                                                    | l: x               |  |  |  |  |  |
| Esta dirigido a:                                                                   | Persona Jurídica                                                                                                    | a: x               |  |  |  |  |  |
| ¿Cuándo se<br>puede solicitar?                                                     | Disponibilidad abierta                                                                                                    |                    |  |  |  |  |  |
| Requisitos exigidos al<br>usuario para acceder<br>al servicio:                     | Cualquier usuario puede acceder al servicio                                                                                                    |                    |  |  |  |  |  |
| Pasos que debe<br>seguir el usuario para<br>acceder al servicio:                   | <ul> <li>Ingresar a la página web <u>www.contaduria.gov.co</u></li> <li>Seleccionar Atención y Servicio a la Ciudadanía</li> <li>Seleccionar Servicios en línea y PQRSD</li> <li>Elegir el servicio Certificaciones de reporte de información a la CGN</li> <li>Digite el código o nombre de la entidad a consultar.</li> <li>Seleccione el año de la certificación.</li> <li>Elija la(s) categoría(s) a consultar</li> <li>Hacer clic en consultar.</li> </ul> |                    |  |  |  |  |  |

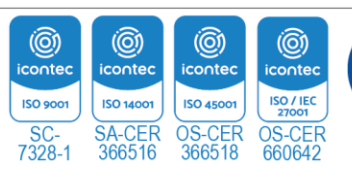

Página | 1

IQNET

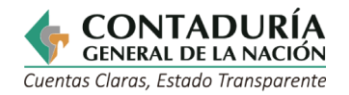

| Breve descripción de<br>los pasos que sigue<br>el servicio al interior<br>de la entidad: | Ver flujograma de proceso anexo.                                          |                              |  |  |  |
|------------------------------------------------------------------------------------------|---------------------------------------------------------------------------|------------------------------|--|--|--|
| Forma o Canal<br>utilizado para la<br>respuesta:                                         | Página web de la Contaduría General de la Nación                          |                              |  |  |  |
| Tiempo para la<br>respuesta al<br>usuario:                                               | Virtual                                                                   |                              |  |  |  |
| ¿Qué evidencia<br>el resultado final<br>del servicio?                                    | Certificado de consulta en formato PDF.                                   |                              |  |  |  |
| Cargo o rol de<br>quien resuelve:                                                        | N. A                                                                      |                              |  |  |  |
| ¿Puede el usuario<br>hacer seguimiento?                                                  | Si:<br>No:                                                                | La respuesta<br>es inmediata |  |  |  |
| ¿El servicio está<br>documentado en el<br>Sistema de Gestión<br>de la Calidad SGC?       | Si, con el procedimiento PI-PRC24<br>procedimiento servicios al Ciudadano |                              |  |  |  |

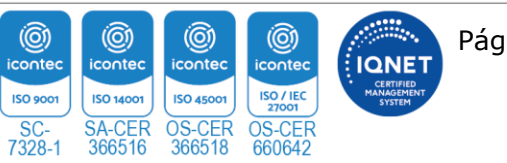

Página | 2

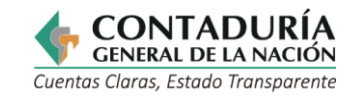

## **PASOS DEL PROCESO**

|                            | Involucrados                                    | Paso 1:<br>Acceso                                                    | Paso 2:<br>Solicitud                                                                                                    | Paso 3:<br>Resolución                                                                 | Paso 4:<br>Resultado                                                            |
|----------------------------|-------------------------------------------------|----------------------------------------------------------------------|----------------------------------------------------------------------------------------------------|---------------------------------------------------------------------------------------|---------------------------------------------------------------------------------|
| ASISTENCIA Y APOYO TECNICO | Persona<br>Natural o<br>Jurídica<br>Solicitante | <b>1.1</b> Ingresar a la<br>Pagina web<br>www.contaduria.<br>gov.co/ | <ul> <li>2.1 Ingresar en el<br/>link de</li> <li>Atención y Servicio<br/>a la Ciudadanía</li> <li>2.2 Seleccionar<br/>Servicios en<br/>Línea y<br/>PQRSD</li> <li>2.3 Elegir<br/>Certificaciones<br/>de reporte de<br/>información a la<br/>CGN</li> <li>2.4 Digite el<br/>código o<br/>nombre de<br/>la entidad a<br/>consultar</li> <li>2.5 Seleccione<br/>el año de la<br/>certificación</li> <li>2.6 Elija la(s)<br/>categoría(s)<br/>a consultar</li> </ul> | <ul> <li>3.1 Hacer clic en consultar</li> <li>3.2 Elegir descargar en PDF.</li> </ul> | <b>4.1</b> Guardar co<br>imprimir e<br>certificado<br>según sea su<br>necesidad |

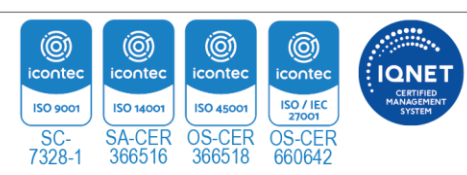

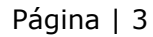